# CASSTK

**SAI Documentation** 

**Quick Guide** 

Revision: 1.2

## 目录

| 1 | 适用范围    | . 3 |
|---|---------|-----|
| 2 | 硬件连线    | . 3 |
| 3 | 网络访问    | 4   |
| 4 | 传感器连接   | . 6 |
| 5 | 传感器初始化  | . 7 |
| 6 | 传感器动态监测 | . 9 |
| 7 | 数据导出    | 10  |

## 1 适用范围

- 1.1 适用的机器:安装有 Linux 系统的 SAI 全系列机型;
- 1.2 适用的软件版本
  - 1.2.1 App Version: 208.9.8
  - 1.2.2 Web Version: 209.2.3
  - 1.2.3 Windows App Version: 1.0.0.4

## 2 硬件连线

2.1 用网线连接解调仪网口与路由器网口 1;

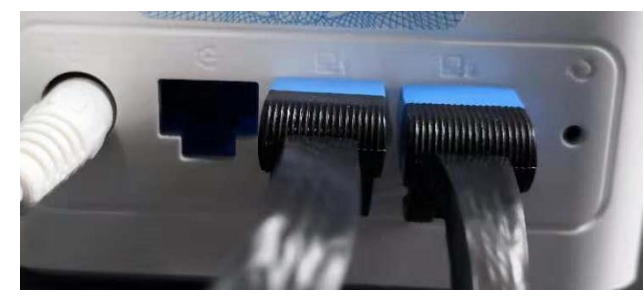

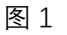

- 2.2 路由器通电 (要先于解调仪通电);
- 2.3 解调仪通电,打开通电开关,检查解调仪网口灯是否点亮;

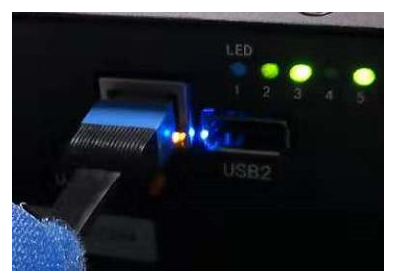

图 2

- 2.4 电脑或手机连接路由器
  - 2.4.1 有线网络连接,将电脑的网口和路由器网口2连接,如图1;
  - 2.4.2 无线网络连接,参考路由器上的热点名称和密码连接路由器无线网络。

#### 3 网络访问

#### 3.1 直接网页访问

需要在路由器上精确获取解调仪的 IP 地址。

- 3.1.1 在电脑上打开浏览器 (IE、Edge 或 Firefox, 最好选择最新版的"Firefox"又称" 火狐"浏览器);
- 3.1.2 在地址栏输入: <u>http://192.168.4.8:8888</u>, 如图 3, "192.168.4.8"为 IP 地址,
   "8888"为端口号,或其他路由器分配的解调仪地址加端口号,进入解调仪监测和管理页面,如图 4。

|           |                                                               | $\rightarrow$ | SA Main<br>ひ 命 | × + ∨ ⊕ http://192.168.4.8:8 | 888    |      |  |  |  |
|-----------|---------------------------------------------------------------|---------------|----------------|------------------------------|--------|------|--|--|--|
|           |                                                               |               |                | 图 3                          |        |      |  |  |  |
| CASSTK®   | 首页▼                                                           | 报表▼ 设置▼ 视图▼   | 工具▼ 帮助▼ 语言     | ▼ 消息                         |        |      |  |  |  |
| 序列号: 6910 | 序列号: 6910001154   258 213391 7   范围: 0 - 20 频率(Hz): 100 V 区启动 |               |                |                              |        |      |  |  |  |
| 1. 物理量    | 1. 物理量 2. 追踪图 3. 柱状图 4. 光谱图                                   |               |                |                              |        |      |  |  |  |
| #         | ID                                                            | 序列号           | 通道             | 波长                           | 物理值    | ☑ 显示 |  |  |  |
| 1         | 1                                                             | 3802001       | 1              | 1534785                      | 0.0000 |      |  |  |  |
| 2         | 2                                                             | 3802002       | 1              | 1539678                      | 1.0000 |      |  |  |  |
| 3         | 3                                                             | 3802003       | 1              | 1544770                      | 0.0000 |      |  |  |  |
| 4         | 4                                                             | 3802004       | 1              | 1551405                      | 0.0000 |      |  |  |  |

图 4

3.2 设备搜索和程序访问

解调仪与访问解调仪的电脑需要在同一个网络和网段中。

3.2.1 下载搜索程序

下载地址: http://112.74.80.60/sa/win32/

下载最新版本程序, 解压 SA.zip, 获得 SA 可执行文件;

- 3.2.2 搜索解调仪并访问控制页面
  - 3.2.2.1 获取列表

运行 SA 程序, 在"Auto Search"分类中将获取与本机同网段的所有解 调仪, 如图 5。100. SAI-1123AF[6910001154]: 192.168.3.236 / 序号 设 备型号[设备序列号]: IP 地址

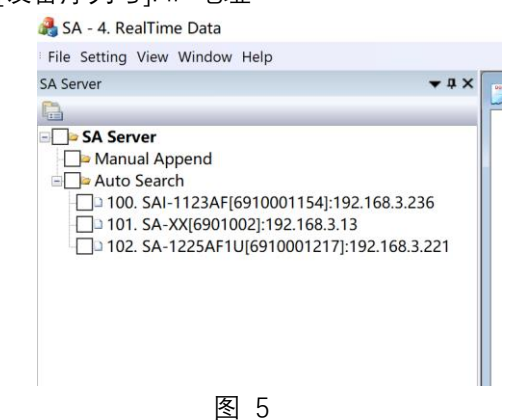

## 3.2.2.2 获取设备实时数据

双击 SA 解调仪列表中的特定设备, 右侧有传感器的实时数据列表, 如 图 6。

| File Setting View Window Help                                                                                                    |                                           |                                            |                                                                                                    |                                               |                                                           |                                                                                                    |                                                                         |
|----------------------------------------------------------------------------------------------------|-------------------------------------------|--------------------------------------------|----------------------------------------------------------------------------------------------------|-----------------------------------------------|-----------------------------------------------------------|----------------------------------------------------------------------------------------------------|-------------------------------------------------------------------------|
| SA Server 🗸 🗘 🗙                                                                                                    | <b>4</b> .                                | RealTi                                     | me Data                                                                                            |                                               |                                                           |                                                                                                    |                                                                         |
| ● SA Server<br>● Manual Append<br>● Auto Search<br>■ 100. SAI-1123AF[6910001154]:192.168.3.236<br>■ 101. SA-XX[6901002]:192.168.3.13<br>■ 102. SA-1225AF1U[6910001217]:192.168.3.221<br>SN: 序列号<br>CH: 通道<br>Matched: 匹配 | #<br>1<br>2<br>3<br>4<br>5<br>6<br>7<br>8 | ID                                         | SN<br>3802001<br>3802002<br>3802003<br>3802004<br>3802005<br>3802006<br>3802007<br>3802008         | CH<br>4<br>4<br>4<br>4<br>4<br>4<br>4<br>4    | Matched<br>x<br>x<br>x<br>x<br>x<br>x<br>x<br>x<br>x<br>x | Wavelength<br>1530093<br>1535162<br>1540039<br>1545069<br>1550049<br>1555045<br>1559929<br>1564958 | PhysicValue<br>23<br>23<br>23<br>23<br>22<br>22<br>22<br>23             |
| Wavelength: 波长<br>PhysicValue: 物理量                                                                                                    | #<br>1<br>2<br>3<br>4<br>5<br>6<br>7<br>8 | ID<br>1<br>2<br>3<br>4<br>5<br>6<br>7<br>8 | List<br>SN<br>3802001<br>3802002<br>3802003<br>3802004<br>3802005<br>3802006<br>3802007<br>3802008 | Chanr<br>4<br>4<br>4<br>4<br>4<br>4<br>4<br>4 | nel V                                                     | Vavelength<br>1530093<br>1535162<br>1540039<br>1545069<br>1550049<br>1555045<br>1559929<br>1564958 | PhysicValue<br>23<br>22<br>23<br>23<br>23<br>23<br>22<br>22<br>22<br>23 |

3.2.2.3 访问控制页面

点击菜单"File"->"Link" 打开管理页面。

3.3 移动端设备搜索和程序访问(安卓版)

下载地址: <u>http://www.casstk.com/sa/tools/sanalyzor/sanalyzor.apk</u> 移动端设备与解调仪连接相同的网络, 网段也保持一致; 运行程序, 点击"Scan", 搜索设备, 点击设备列表中的特定设备进入管理界面。

## 4 传感器连接

4.1 将光栅传感器(图 6)的 FC/APC 连接器链接解调仪的第一通道,如图 7。

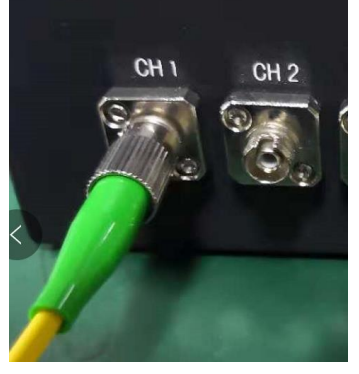

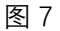

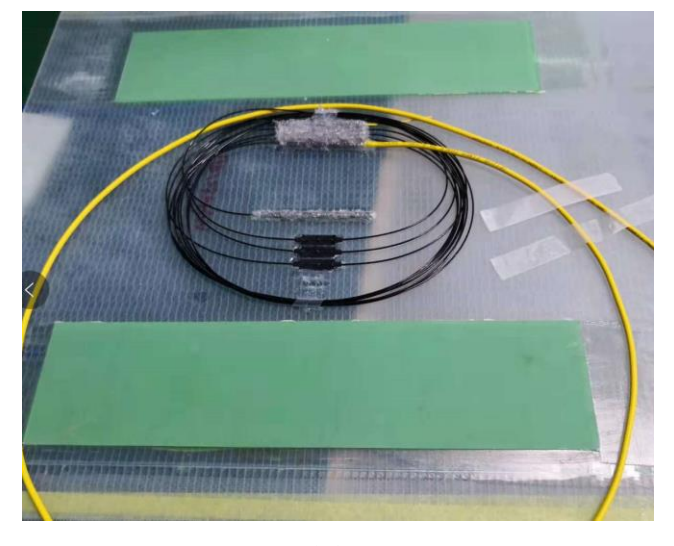

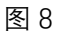

- 4.2 浏览器显示版本信息后自动跳转到主监测页面;
- 4.3 在菜单栏的"Language"或"语言"菜单项中选择合适的显示语言,如图 9。

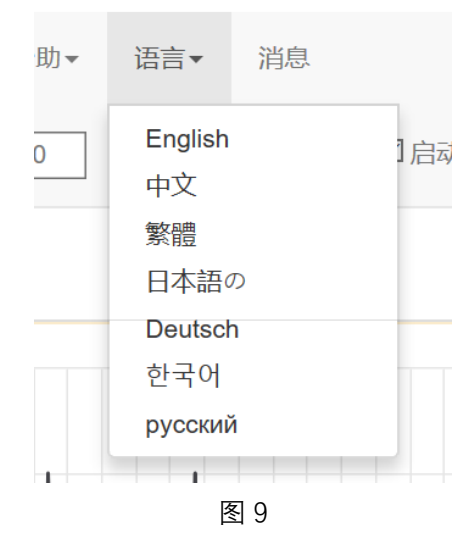

## 5 传感器初始化

5.1 使用默认公式自动配置传感器 在主页面上点击进入初始化页面, "菜单"->"设置"->"传感器自动配置", 如图 10。

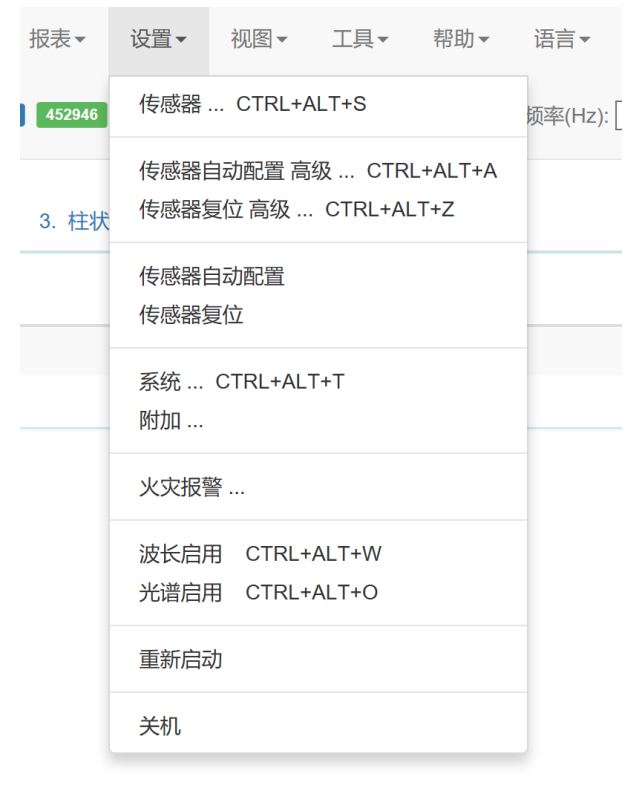

图 10

#### 5.2 使用自定义公式配置传感器

"菜单"->"设置"->"传感器自动配置 高级",更改"计算公式",如图 11

| <b>CASSTK</b> ® | 首页▼    | 报表▼   | 设置▼  | 视图▼      | 工具▼ | 帮助▼ | 语言▼ | 消息      |  |  |
|-----------------|--------|-------|------|----------|-----|-----|-----|---------|--|--|
| 1. 传感器列表        | 2. 详细说 | 段置 3. | 自动配置 | 4. 传感    | 器复位 |     |     |         |  |  |
| 保持已有的配置         |        |       |      |          |     |     |     |         |  |  |
| ID起始编号          | 1      |       |      |          |     |     |     |         |  |  |
| 产品编号            | 产品编号   |       |      |          |     |     |     |         |  |  |
| 序列号前缀           | 序列号前缀  |       |      |          |     |     |     |         |  |  |
| 名称前缀            |        |       |      |          |     |     | N   |         |  |  |
| 类型              |        |       |      |          | 0   |     |     |         |  |  |
| 温度系数TC          |        |       | 0.1  |          |     |     |     |         |  |  |
| 初始温度T0          |        |       |      |          | 23  |     |     |         |  |  |
| 计算公式            |        |       |      |          |     |     |     | (w-wl0) |  |  |
| 单位              |        |       |      |          |     |     |     | р       |  |  |
| 最大波长范围(         | pm )   |       |      |          |     |     |     | 2500    |  |  |
| 波长范围扩展          |        |       | 使能   |          |     |     |     |         |  |  |
|                 |        |       | 波长河  | 范围(pm)   |     |     |     | 201     |  |  |
|                 |        |       | 触发i  | 最小值 ( pn | ו)  |     |     | 21      |  |  |
|                 |        |       | 触发的  | 最大值 ( pn | ו ) | 501 |     |         |  |  |
|                 |        |       |      |          |     |     |     |         |  |  |

确认

公式中常用的系统内部变量:

w: 实时波长

wl0: 初始波长

t0: 初始温度

tc: 温度系数

#### 图 11

5.3 返回监测主页面,"菜单"->"首页"->"监测"。

## 6 传感器动态监测

6.1 在监测主页面,选择需要监测的传感器,"物理量"->"显示",点击"追踪图",可以 看到传感器动态历史数据展示,如图 12;

| 波长      | 物理值    | □显示 |  |
|---------|--------|-----|--|
| 1534785 | 0.0000 |     |  |
| 1539677 | 0.0000 |     |  |
| 1544772 | 2.0000 |     |  |
| 1551405 | 0.0000 |     |  |

图 12

6.2 增加历史数据显示长度,"最终图"->"数据长度",输入长度,一般情况设置在 50~1000 的范围,如图 13.

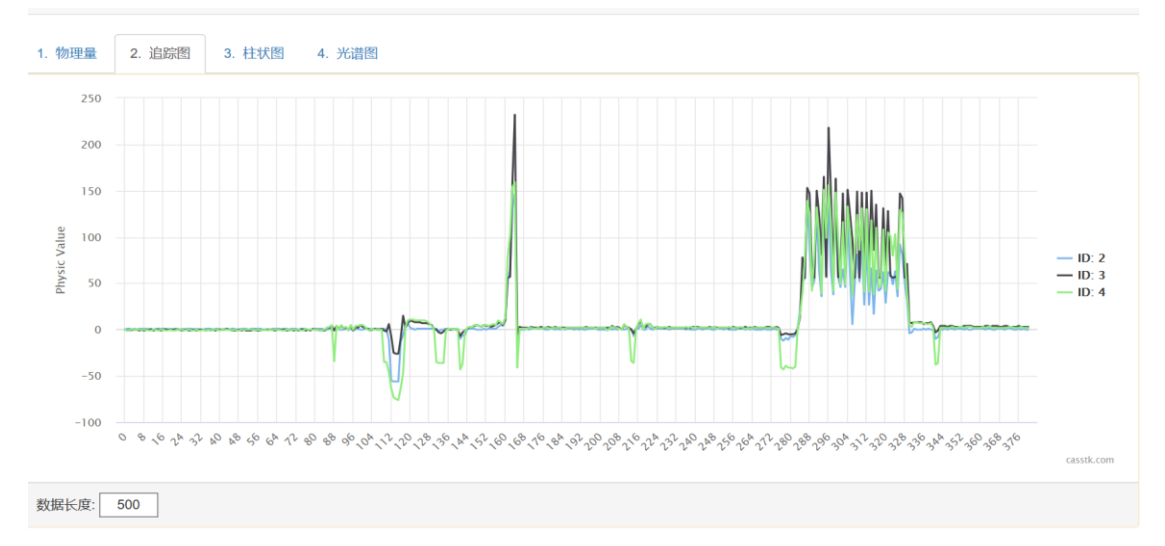

图 13

## 7 数据导出

## 7.1 少量数据导出

在监测页面,选择,菜单->"报表"->"数据...",选择要导出的文件格式,点击"导出",在提示成功后,选择"下载",如图 14。

| CASST  | <b>K</b> ® 首页▼                                                      | 报表▼   | 设置▼ 初 | 图▼ 工具▼ 帮助▼ 语言▼       | 消息           |              |      |       |     |
|--------|---------------------------------------------------------------------|-------|-------|----------------------|--------------|--------------|------|-------|-----|
| 1. 数据列 | 1. 数据列表     2. 数据播放     3. 数据统计     4. 光谱列表     5. 光谱播放     6. 导出统计 |       |       |                      |              |              |      |       |     |
| 刷新     | 刷新 15   号出 2 2   rt-exports-20181015201930.tar 下载   播放   统计   删除    |       |       |                      |              |              |      |       |     |
| #      | 文件大小                                                                | 日期    | 时间    | 文件名                  | □ P2T        | □ <b>W2T</b> | DP2C | □ W2C | □数据 |
| 1      | 738K                                                                | Nov 5 | 20:18 | rt.data              |              |              |      |       |     |
| 2      | 987K                                                                | Nov 5 | 19:51 | rt_181105195121.data |              |              |      |       |     |
| 3      | 987K                                                                | Nov 5 | 19:15 | rt_181105191516.data | $\checkmark$ |              |      |       |     |
| 4      | 987K                                                                | Nov 5 | 18:39 | rt_181105183912.data |              | $\checkmark$ |      |       |     |
| 5      | 987K                                                                | Nov 5 | 18:03 | rt_181105180307.data |              |              |      |       |     |
| 6      | 987K                                                                | Nov 5 | 17:27 | rt_181105172703.data |              |              |      |       |     |
| 7      | 987K                                                                | Nov 5 | 16:50 | rt_181105165059.data |              |              |      |       |     |

P2T: PhysicValue to Text W2T: Wavelength to Text P2C: PhysicValue to CSV W2T: Wavelength to CSV

图 14

7.2 批量数据导出(App Ver: 1.0.0.4 以上功能)

7.2.1 点击"数据列表"中的文件名,保存到特定目录;

7.2.2 运行 Windows SA 程序,选择程序菜单->"Tools"->"Data Convert",如图 15。

| Data Convert    |         |    |    |          | ×   |
|-----------------|---------|----|----|----------|-----|
|                 |         |    |    |          |     |
| Data Directory: | C:\tmp  |    |    | <b>©</b> |     |
| Text Directory: | C:\tmp2 |    |    | ۵        |     |
| Convert:        |         |    |    |          |     |
|                 |         |    |    |          | . – |
|                 |         | 确定 | 取消 |          |     |
|                 |         |    |    |          |     |

图 15

7.2.3 选择下载保存的原始数据文件目录和希望导出的文件目录,点击"OK",完成 导出,同时还导出了每一个传感器的单独数据文件。

8 …

修正历史**:** 

| 序 | 版本  | 编辑    | 日期         | 内容                   |
|---|-----|-------|------------|----------------------|
| 1 | 1.0 | David | 2018/10/07 |                      |
| 2 | 1.1 | David | 2018/10/17 | 1. 增加多种访问管理界面方式说明    |
|   |     |       |            | 2. 两种传感器配置模式说明       |
| 3 | 1.2 | David | 2018/11/05 | 1. 更新 Windows 程序的截图  |
|   |     |       |            | 2. 增加数据导出的方法和导出工具的使用 |
|   |     |       |            | 方法                   |